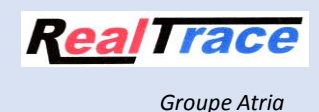

# « Mini Reader RT10M »

#### 1. Présentation du produit "Mini Reader RT10M".

Le Mini Reader est le plus petit lecteur connu à ce jour. Malgré sa taille très réduite la distance de lecture est égale voire supérieure à celle de modèles beaucoup plus volumineux.

Ce produit est principalement dédié à la lecture des « puces électroniques » servant à identifier les animaux de compagnie. Il lit les « puces » conformes à la norme ISO 11784/85 c'est-à-dire les puces de type FDX B.

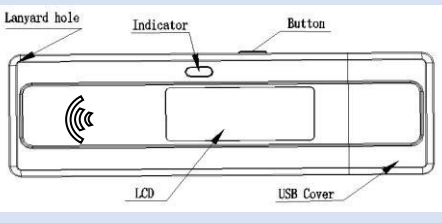

#### 2.Données techniques

Frequence :134,2Khz Température de fonctionnement :+5° / 40° Batterie : Li-ion, 3.7VDC,170mAH Read Range : 70/80mm (glasstag 2 x 12mm) Courant de charge : < 200mA, @5VDC sur connecteur USB Indication de charge : Led rouge : en charge, LED verte : batterie chargée Indications de lecture : Bip, Led Bleue, Message LCD Dimension LCD : 1.04", 128 x 32 pixels Nombre de lectures possible : approximativement 500 Capacité de la mémoire : 128 numéros de 15 chiffres (ISO FDX B)

#### 3.Fonctionnement

#### 3.1 Mise en service

Appuyer sur le bouton, le lecteur affiche :

Mini Reader

#### 3.2 Extinction du lecteur.

Le Mini Reader s'éteint seul en absence de toute action après environ 15 secondes, excepté s'il est connecté à un port USB.

Il est possible de forcer l'extinction du lecteur par un appui prolongé sur le bouton (4 secondes).

#### 3.3 Choix de la langue

Quand le "Mini Reader" est éteint, appuyer sans relâcher sur le bouton jusqu'à entendre un « bip » afin d'entrer dans la fonction qui permet de sélectionner la langue ou la fonction mémoire, puis relâchez le bouton quand est affiché « LANGUE ».

Appuyer à nouveau puis relâcher le bouton. Les différents langages disponibles apparaissent successivement sur l'afficheur (anglais, français, espagnol)

Chaque langue est affichée environ 2 secondes sur l'écran. Quand s'affiche la langue que vous souhaitez utiliser, appuyez brièvement sur le bouton. Le display affiche « OK » puis « AU REVOIR » et s'éteint. La langue est alors mémorisée et le lecteur affichera désormais les messages dans cette langue à chaque mise en service.

#### 3.4 Recharge de la batterie

Connecter le lecteur a un port USB. La batterie se chargera automatiquement.La led rouge fixe indique que la batterie est en charge.La led passe au vert quand la charge est terminée.

Attention : une batterie insuffisamment chargée peut rendre la lecture difficile voire impossible ou <u>diminuer la distance de lecture.</u>

#### 3.5 Lecture d'une « Puce »

Le lecteur étant éteint, appuyer brièvement sur le bouton Le display affiche « MINI READER' puis « LECTURE » appuyez sur le bouton pour activer la lecture. La « led » bleue s'allume et clignote, l'afficheur montre « <<<<<< >> . Dès qu'une "puce" est détectée et lue, l'écran affiche son numéro sous la forme :

XXX xxxxxxxxxxx

XXX = code ISO du pays ou code fabriquant, (3 chiffres) France = 250 ou Realtrace : 939 suivi du numéro identifiant de l'animal :

xxxxxxxx = numéro identifiant de l'animal, (12 chiffres). Attention : l'extinction du lecteur entraine la perte du numéro lu.

Si aucune puce n'est détectée au cours de la lecture qui dure 20 secondes, l'écran affiche alors :

Puce absente!

Par sécurité il est conseillé dans ce cas de procéder à plusieurs relectures en élargissant la zone de recherche.

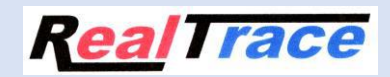

## Comment utiliser la mémoire du RT10M ?

Avez vous Realtrace Terminal? Sans un logiciel applicatif voue ne pouvez pas récupérer les données envoyées par le lecteur.

Vérifiez que vous avez bien la dernière version du driver :

http://www.realtrace.com/theme/realtrace/docs/en/drivers/RTDriver.zip

Vous pouvez charger la dernière version de Realtrace Terminal en vous connectant a :

http://download.realtrace.com/RealtraceTerminal.exe

1/Connectez votre Mini reader éteint à votre PC après avoir ouvert Realtrace Terminal. 2/Allumez votre Mini reader et restez appuyer sur le bouton **jusqu'à entendre un BIP.** Relâchez le bouton. Vous avez successivement d'affiché LANGUE puis MEMOIRE

3/ Quand est affiché MEMOIRE appuyer sur le bouton

4/ Si vous avez un ou des numéros en mémoire l'afficheur indiquera "ENVOYER" puis "EFFACER", puis "DESACTIVER MEMOIRE"......

5/Appuyer sur le bouton quand est affiché "ENVOYER"

Vous devez recevoir le numéro sur l'écran Realtrace Terminal du PC.

## **Utilisation de Realtrace Terminal**

Ce software est un outil fournit gratuitement à tous les utilisateurs du lecteur RFID Realtrace RT10M connectés par câble USB.

#### Paramétrage initial du logiciel « RealTrace Terminal »

Après avoir installé le logiciel sur votre PC, le paramétrage est normalement automatique. Cependant avec certains PC vous devez le faire manuellement. Dans ce cas vous devez allez dans « *Fichier* » puis « *Propriétés de la connexion* » puis saisir le numéro du port de communication qui a été affecté par votre PC.

Les paramètres corrects sont les suivants :

- bits par seconde : 9600
- bits de données : 8
- bits d'arrêt :1
- parité : aucun
- contrôle de flux : aucun

## Utilisation du logiciel

#### Menu Options

*Choisissez votre langue*. Vous avez le choix entre Français, Anglais, Espagnol, Chinois . *Choisissez les données que vous voulez voir apparaître :* 

Le logiciel « Realtrace Terminal » pour RT10M ne permet pas l'affichage du CRC. Il ne faut donc pas selectionner « Toutes les données ».

- Si vous ne sélectionnez pas « Toutes les données » seul sera affiché le numéro ISO de la « puce » soit 15 caractères numériques (FDXB et HDX), soit 10 caractères Hexadécimaux (FDX A).

#### Exemple : 939 000004095425

N'oubliez pas de déclarez le type de clavier que vous utilisez - AZERTY ou QWERTY -sinon vous risquez d'avoir des signes incohérents qui s'afficheront sur l'écran du PC.

#### Menu « Fichier »

Les fonctions « Enregistrer », « Effacer » et « Quitter » sont classiques.

La fonction « Lier à une application » quand elle est sélectionnée permet de lier les datas envoyées par le lecteur au PC à une application sous Windows (Word, Excel, etc.) et ce simultanément à l'affichage dans la fenêtre « RealTrace Terminal ».

Si vous souhaitez enregistrer dans un fichier Excel un numéro lu ou une liste de numéros stockés en mémoire du lecteur vous devez sélectionner « Lié a une application ». Vous disposez alors de cinq secondes pour ouvrir votre application, Word, Excel, etc. Passé ce délai si aucune application n'a été ouverte les données seront envoyées à Realtrace Terminal et apparaitront sur l'écran initial.

#### Menus de Realtrace Terminal

Choix de la langue

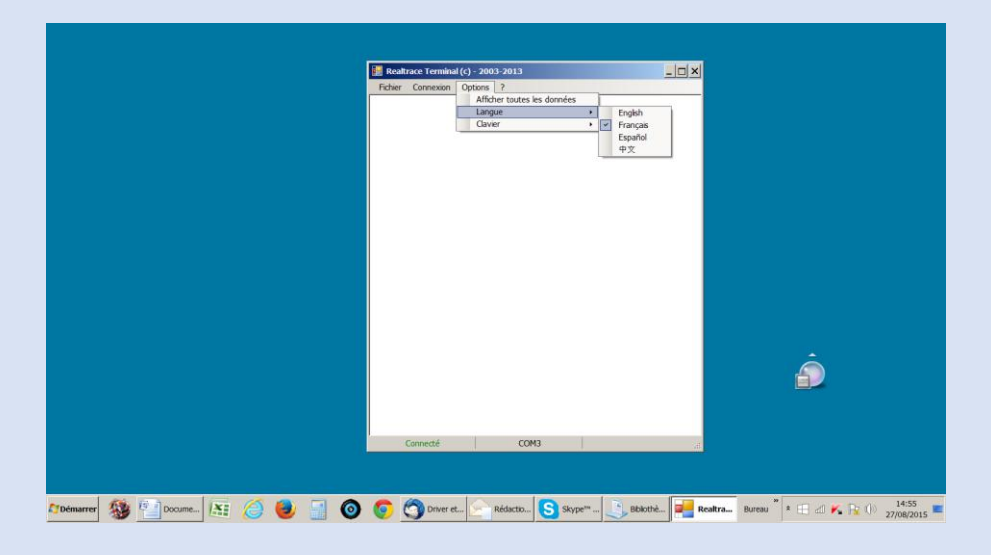

#### Type de clavier

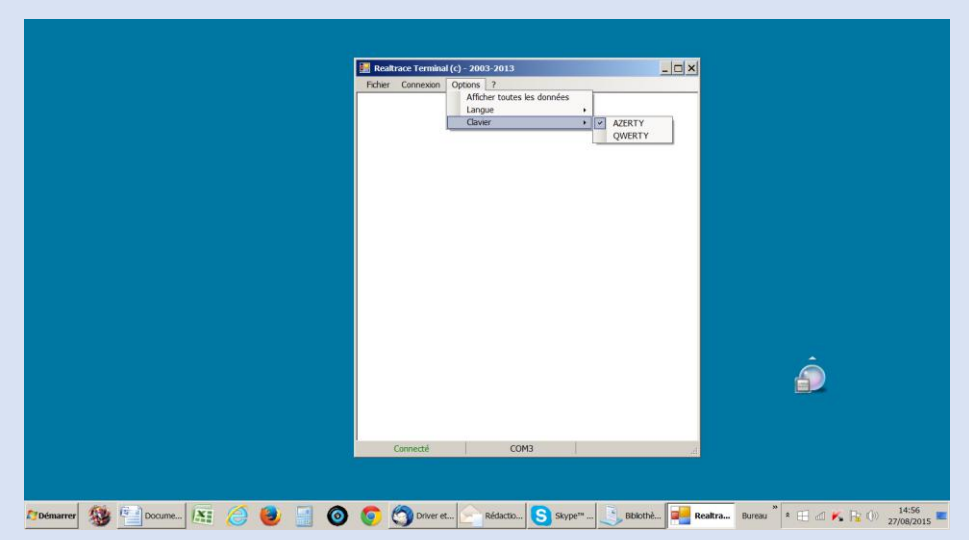

#### Choix du port de communication

|                    | Folter Corresson Options ?  Propriétés de la connection  Port de communication:  COLO | LIX<br>Ê                          |
|--------------------|---------------------------------------------------------------------------------------|-----------------------------------|
| 100marre 🕸 🔛 🔛 🗑 😹 | Déconnect                                                                             | 2<br>Durau * 1 1 20 K R () 2035 = |

#### Lier à une application

| Realtrace Terminal (c) - 2003-2013<br>Fichier Connexion Options 7              | _ <b>_ _ _</b>    |
|--------------------------------------------------------------------------------|-------------------|
|                                                                                |                   |
|                                                                                |                   |
|                                                                                |                   |
|                                                                                |                   |
| Information                                                                    | ×                 |
| Après avoir clqué sur OK, vous aurez 5 seconde<br>fenêtre de votre apolication | s pour activer la |
|                                                                                |                   |
|                                                                                | ОК                |
|                                                                                | ÷                 |
|                                                                                |                   |
|                                                                                |                   |
| Consorté (CAN3                                                                 |                   |
| Cornette COM3                                                                  | 44                |
|                                                                                |                   |

| Fichier Connexion Options ? |         |
|-----------------------------|---------|
|                             |         |
|                             |         |
|                             |         |
| Information                 |         |
| Lé à RealtraceTerminai (5)  |         |
|                             |         |
|                             |         |
|                             | Â       |
|                             |         |
|                             |         |
| Déconnecté                  |         |
|                             | × 20:37 |

#### Choix de l'application faite au delà du délai de 5 secondes

Application ouverte dans les 5 secondes : Excel

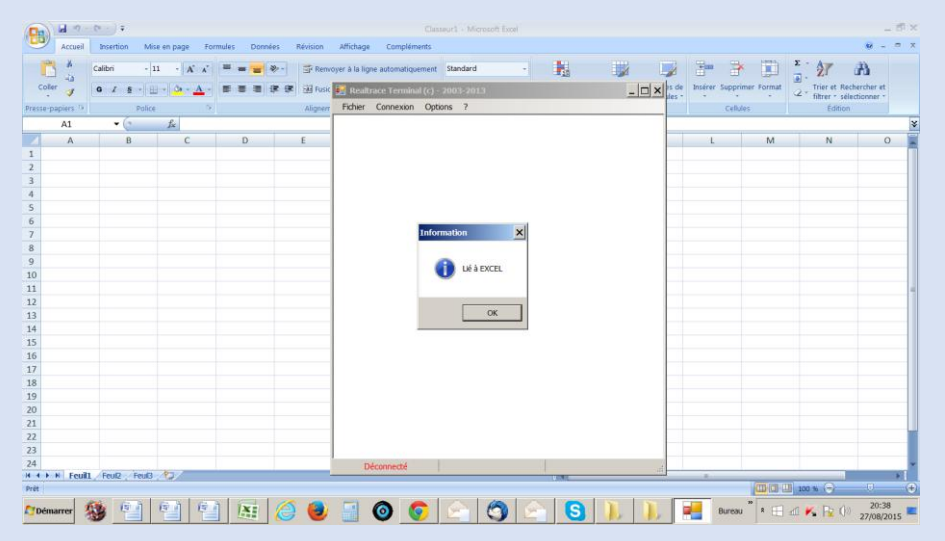

#### Se connecter !

|                                 | 🗃 Restrace Terminal (c) - 2003-2013                    |   |
|---------------------------------|--------------------------------------------------------|---|
|                                 | Ficher Connexion Options 7<br>Connecter<br>Déconnecter |   |
|                                 |                                                        |   |
|                                 |                                                        |   |
|                                 |                                                        |   |
|                                 |                                                        | Â |
|                                 |                                                        |   |
| (Démarrer) 🍇 트레드 트리스 (프로) 🧀 🌒 🗐 | Déconnecté                                             |   |

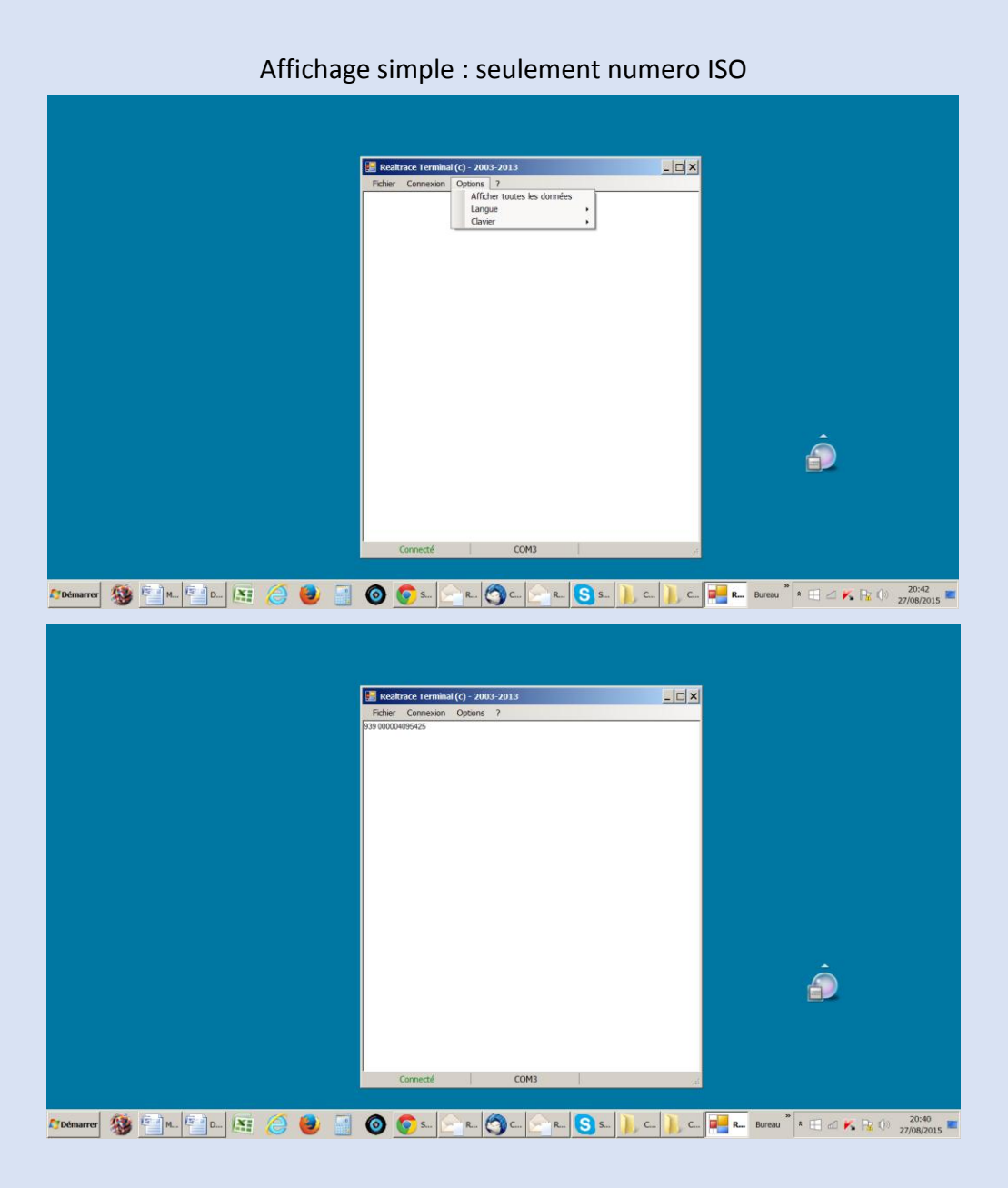

#### Affichage de toutes les données .

|  | Roultrace Terminal (c) = 2003-2013  Foher Connexon Options ?  Annexon Options ?  Annexo |   |
|--|----------------------------------------------------------------------------------------------------|---|
|  |                                                                                                    |   |
|  |                                                                                                    |   |
|  |                                                                                                    | ê |
|  | Connecté COM3                                                                                                    |   |

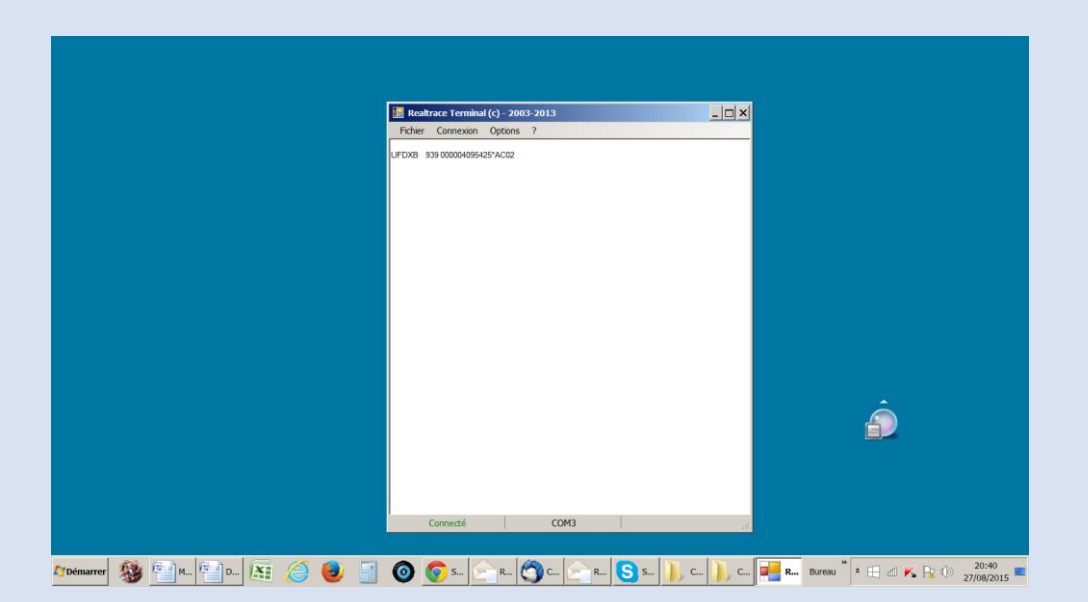

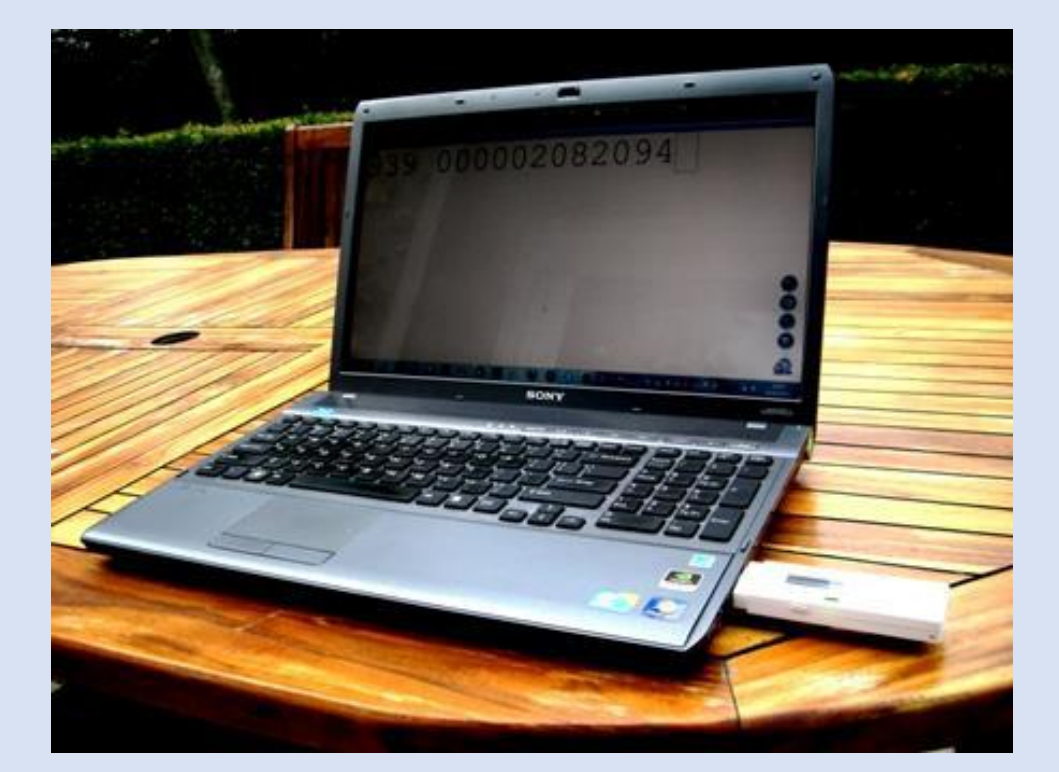

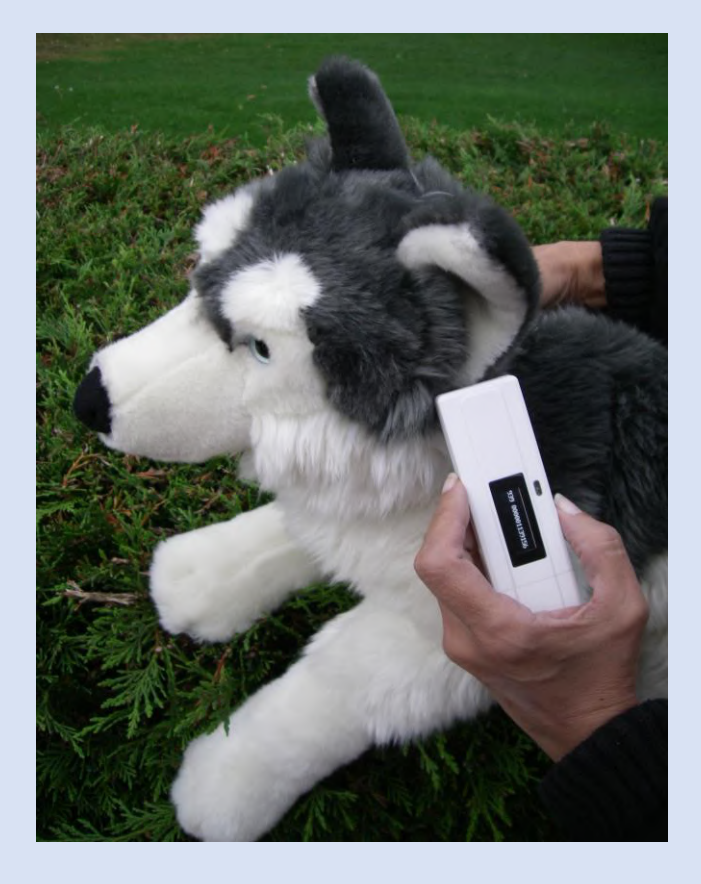

## Distance de lecture

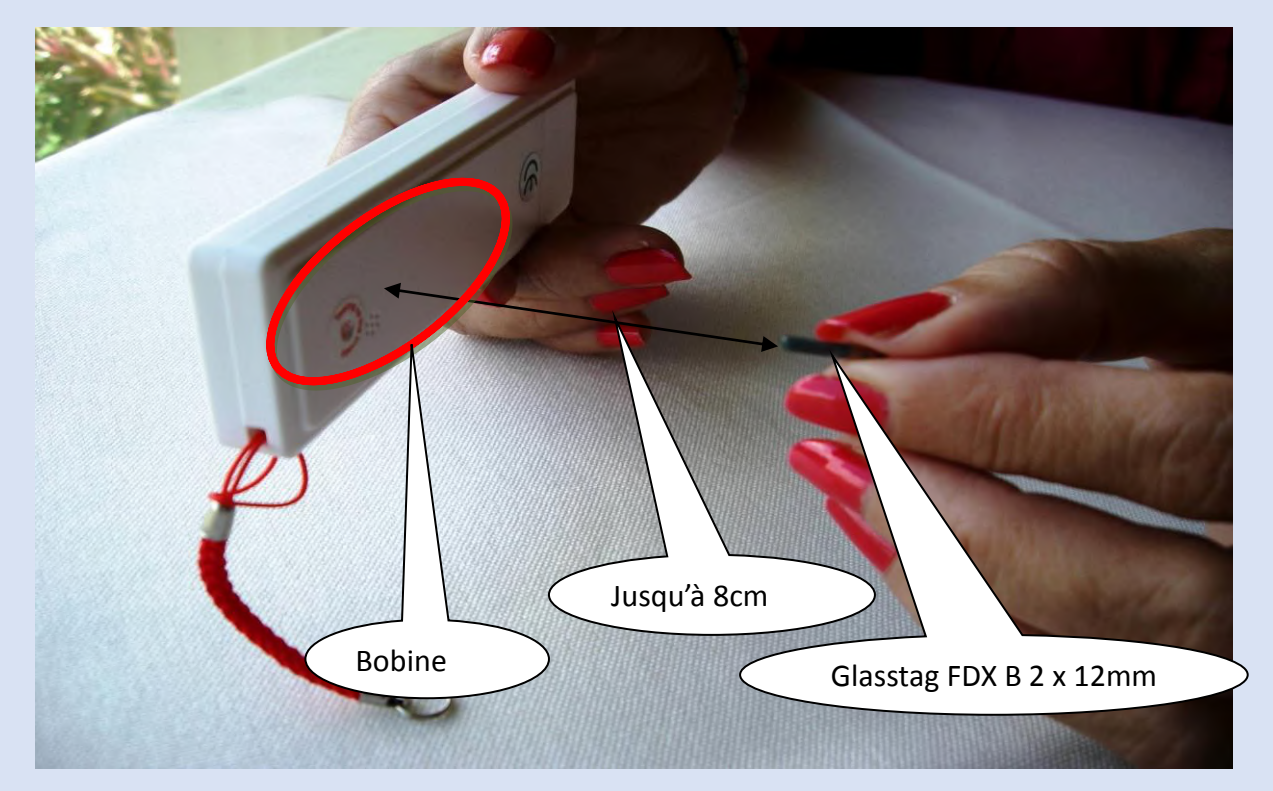

La distance de lecture depends de l'origine de la "puce" (Micro Electronic Marin, Philips, autres...), de la qualité de la ferrite et de la taille du "glasstag".

### **Comment utiliser « Realtrace Terminal » avec le RT10M**

Si vous souhaiter utiliser la fonction « Mémoire » du RT10M afin de transférer au PC les numéros des « puces » lues et enregistrées par le lecteur (128 numéros maximum), vous devez installer le « driver » correct ainsi que le programme gratuit Realtrace Terminal. Sans ces programmes il n'est pas possible de récupérer les données envoyées par le lecteur au PC.

Le « driver » correct peut être télécharger en utilisant le lien suivant :

#### http://download.realtrace.com/V8,RT10,RT250Driver.zip

La dernière version de « RealtraceTerminal » peut etre télécharger en utilisant le lien suivant :

http://download.realtrace.com/RealtraceTerminal.exe

## Comment activer et désactiver la Mémoire du RT10M

#### Activation de la Mémoire

Quand le Mini Reader est éteint, appuyer sans relâcher sur le bouton jusqu'à entendre un « bip » afin d'entrer dans la fonction qui permet de sélectionner la langue ou la fonction mémoire, puis relâchez le bouton. Quand est affiché « MEMOIRE ». Presser brièvement le bouton. L'afficheur indique alors « ACTIVER MEM. », presser brièvement à nouveau, l'afficheur indique « OK » puis « AU REVOIR » et le lecteur s'éteint. La mémoire est maintenant activée.

#### Désactivation de la Mémoire

Quand le Mini Reader est éteint, appuyer sans relâcher sur le bouton jusqu'à entendre un « bip » afin d'entrer dans la fonction qui permet de sélectionner la langue ou la fonction mémoire, puis relâchez le bouton. Quand est affiché « MEMOIRE ». Presser brièvement le bouton. Trois cas peuvent se présenter :

1/ la Mémoire n'était pas activée . Le message « DESACTIVER MEM. » est affiché . A l'appui sur le bouton les messages suivants sont affichés : « OK » puis « AU REVOIR »

2/ la Mémoire était activée mais il n'y a pas de numéro enregistré. Le message « DESACTIVER MEM » est affiché. A l'appui sur le bouton les messages suivants sont affichés : « OK » puis « AU REVOIR ».

3/ La Mémoire était activée et des numéros ont été enregistrés. A l'appui sur le bouton les messages suivants sont affichés : « ENVOYER » puis EFFACER » puis « AU REVOIR ».

# Comment transférer les données enregistrées dans la mémoire du RT10M

La mémoire étant activée à chaque lecture de puce son numéro est affiché et mémorisé par le lecteur. Le nombre de numéros mémorisés est affiché à droite de l'afficheur. Si la puce a déjà été lue et mémorisée le lecteur affiche à droite DUP XXX.

Connecter le lecteur <u>éteint</u> au PC soit directement ou via un prolongateur de câble USB. Apres avoir vérifier que le driver correct est installé sur votre PC, lancer le programme « RealTrace Terminal » et assurer vous que dans le <u>Menu « Options » la rubrique « Afficher toutes les données » n'est pas activée.</u>

Appuyer et maintenir le bouton poussoir jusqu'au BIP, relâcher puis presser brièvement le bouton quand « MEMOIRE » est affiché.

L'afficheur montre successivement : « ENVOYER » / « EFFACER »

Une pression sur le bouton quand le display affiche « ENVOYER » et les données mémorisées sont transmises au PC. Les numéros apparaissent dans la fenêtre de Realtrace Terminal, puis le lecteur s'éteint.

Une pression sur le bouton quand le display affiche « EFFACER » et les données mémorisées sont effacées de la mémoire puis le lecteur indique « OK » puis « AU REVOIR » et le lecteur s'éteint.

Après trois cycles de défilement d'ENVOYER / EFFACER / si aucune fonction n'a été activée par une pression sur le bouton, le lecteur s'éteint automatiquement.